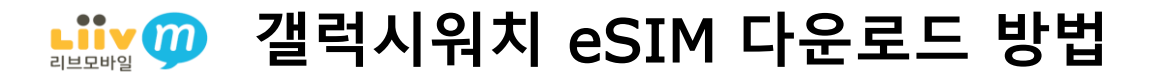

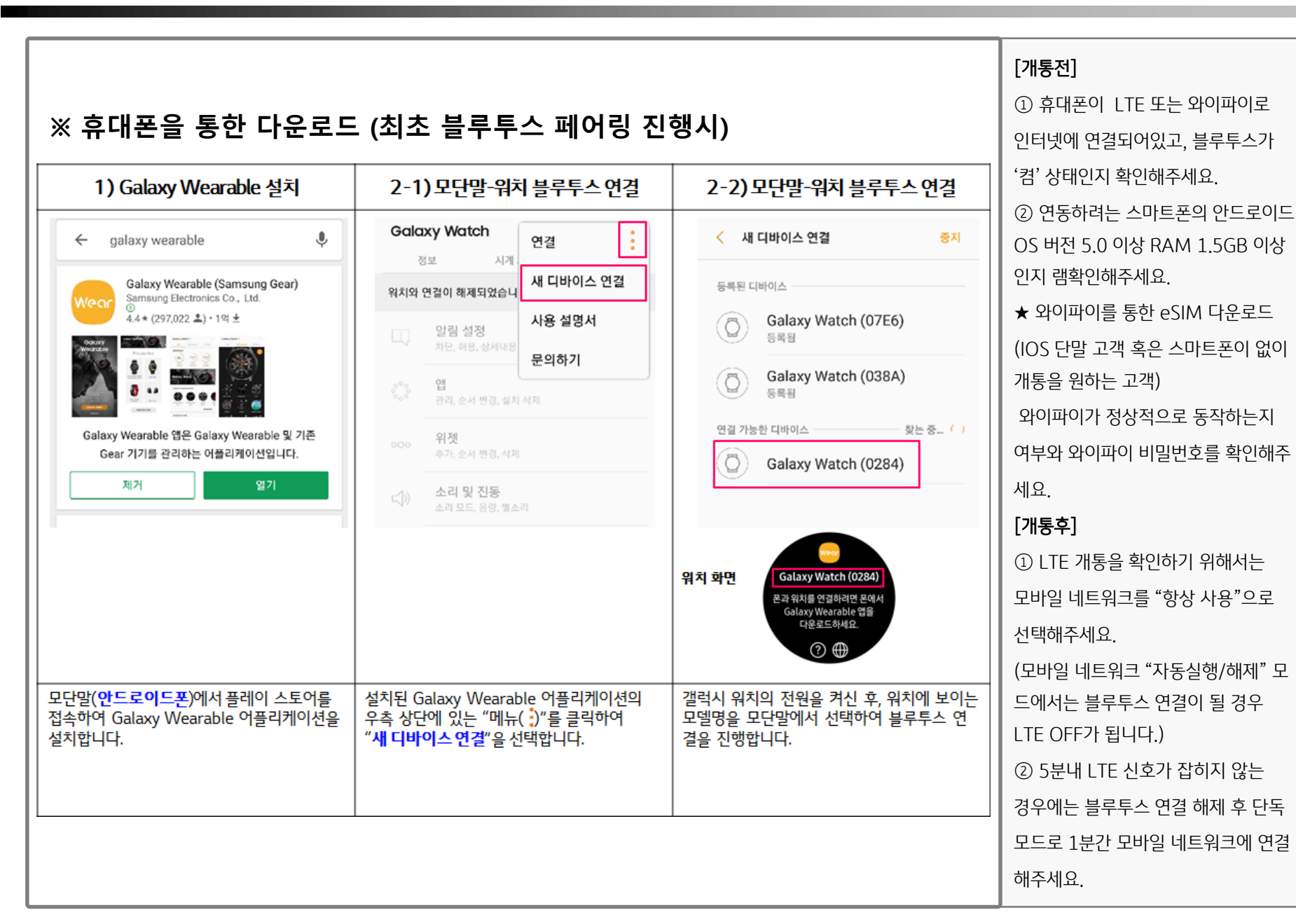

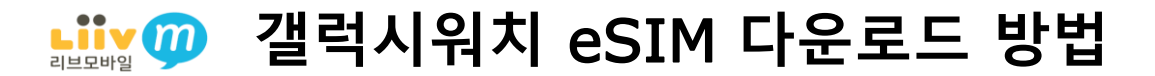

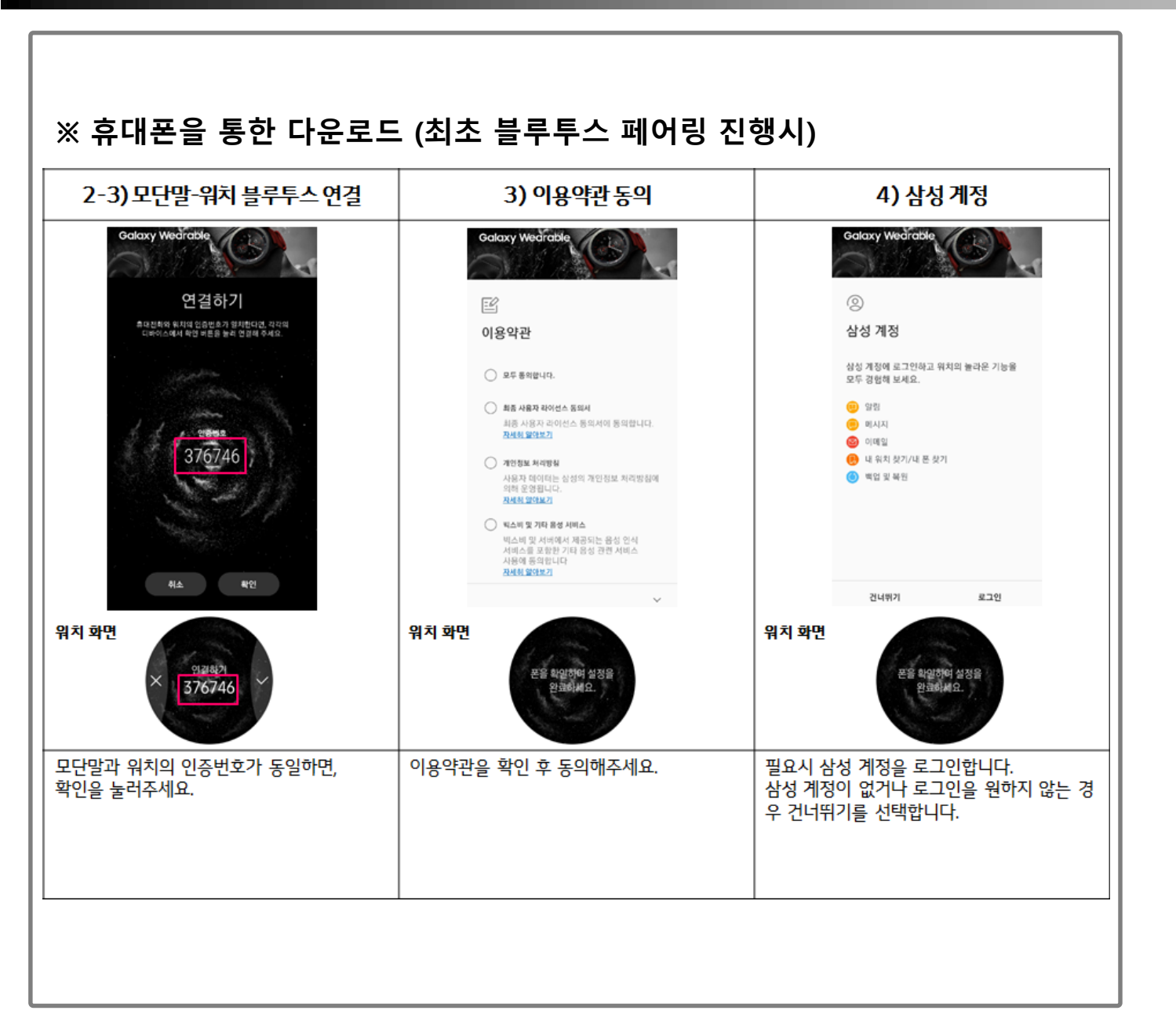

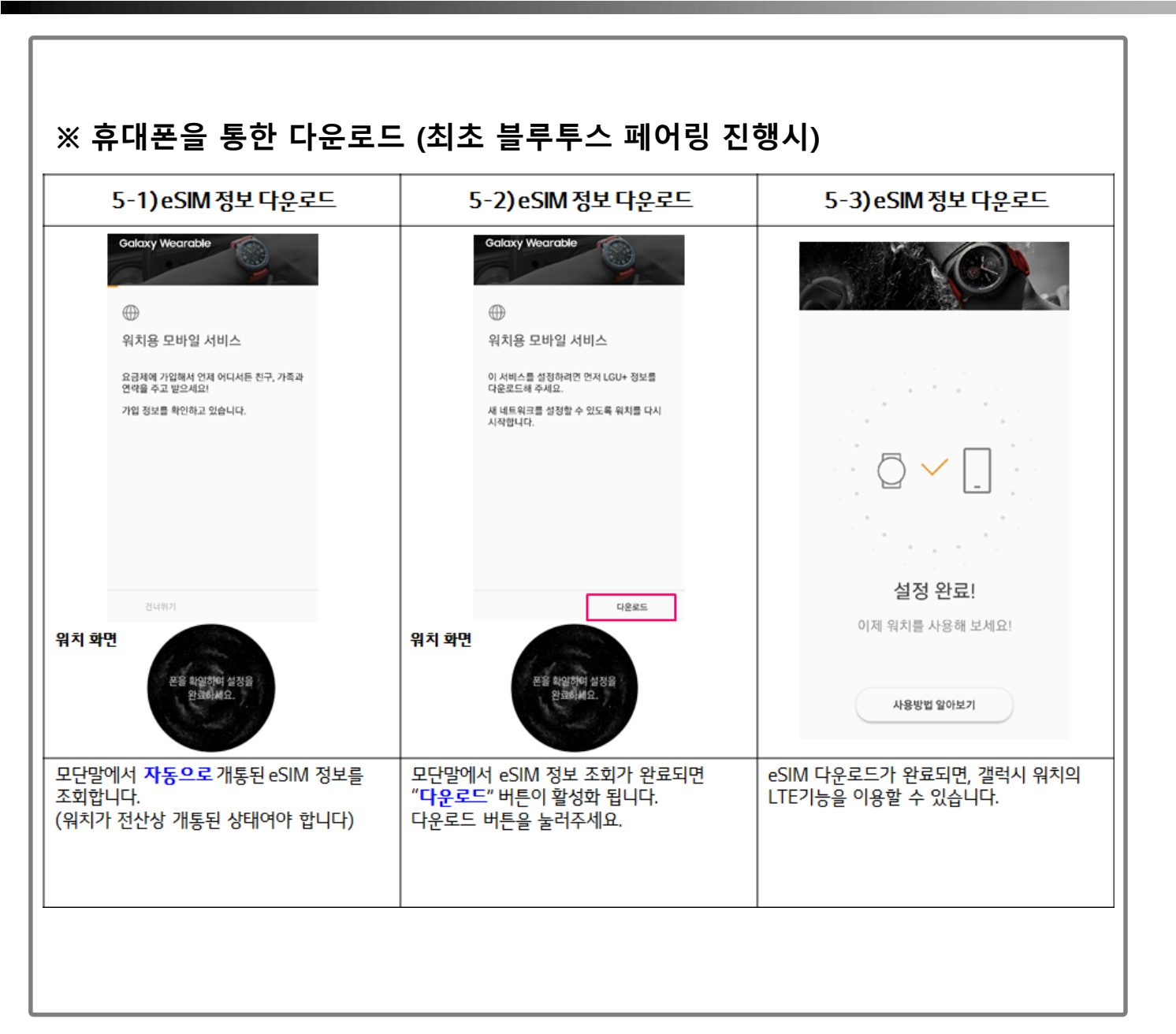

## 내ッଡ 갤럭시워치 eSIM 다운로드 방법

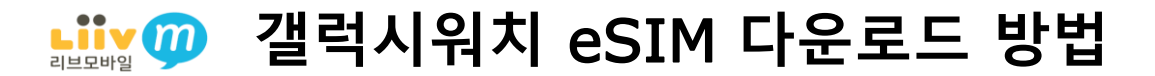

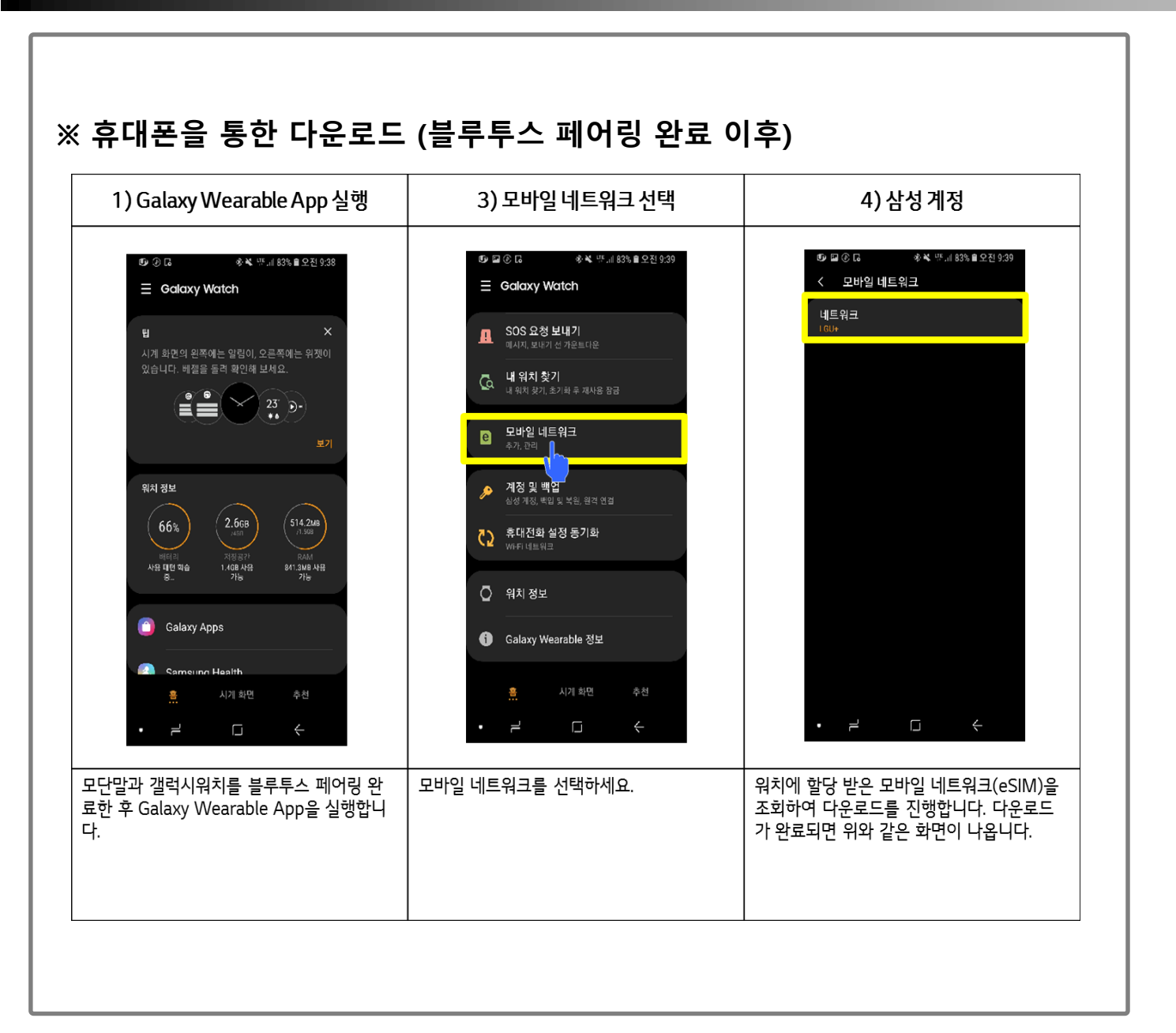

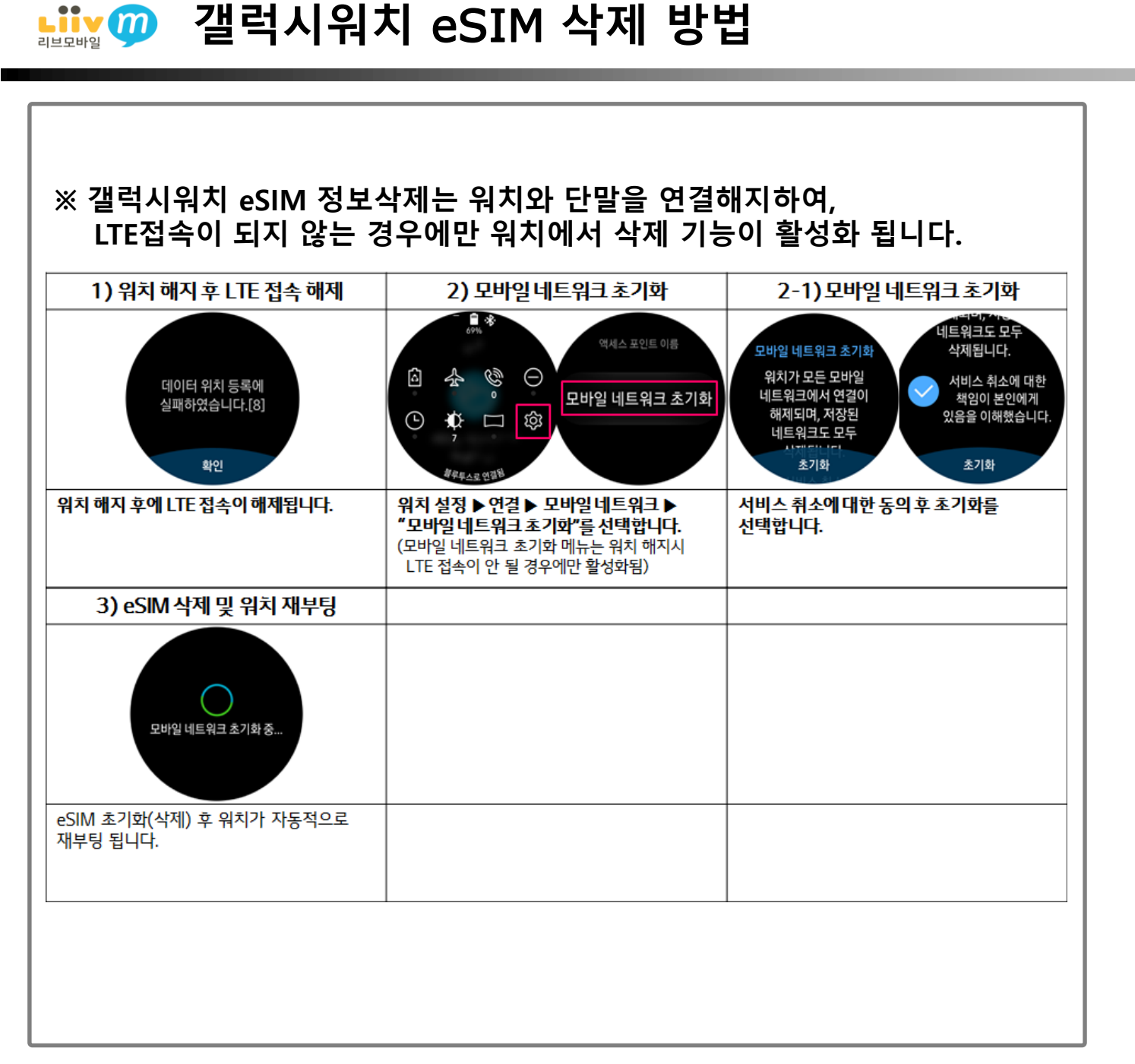

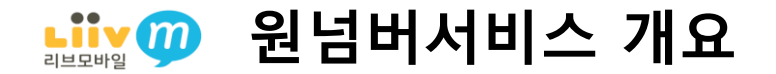

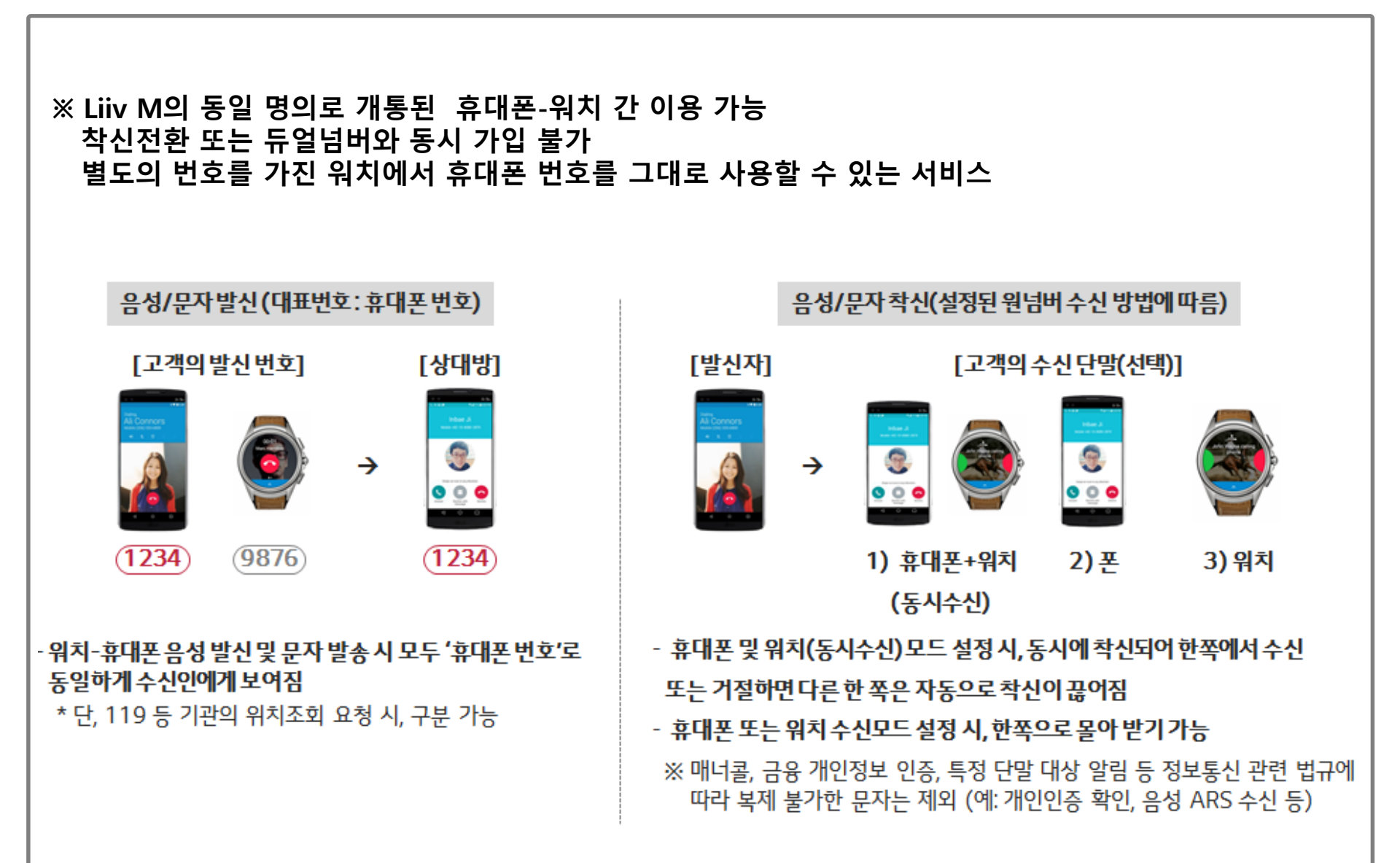

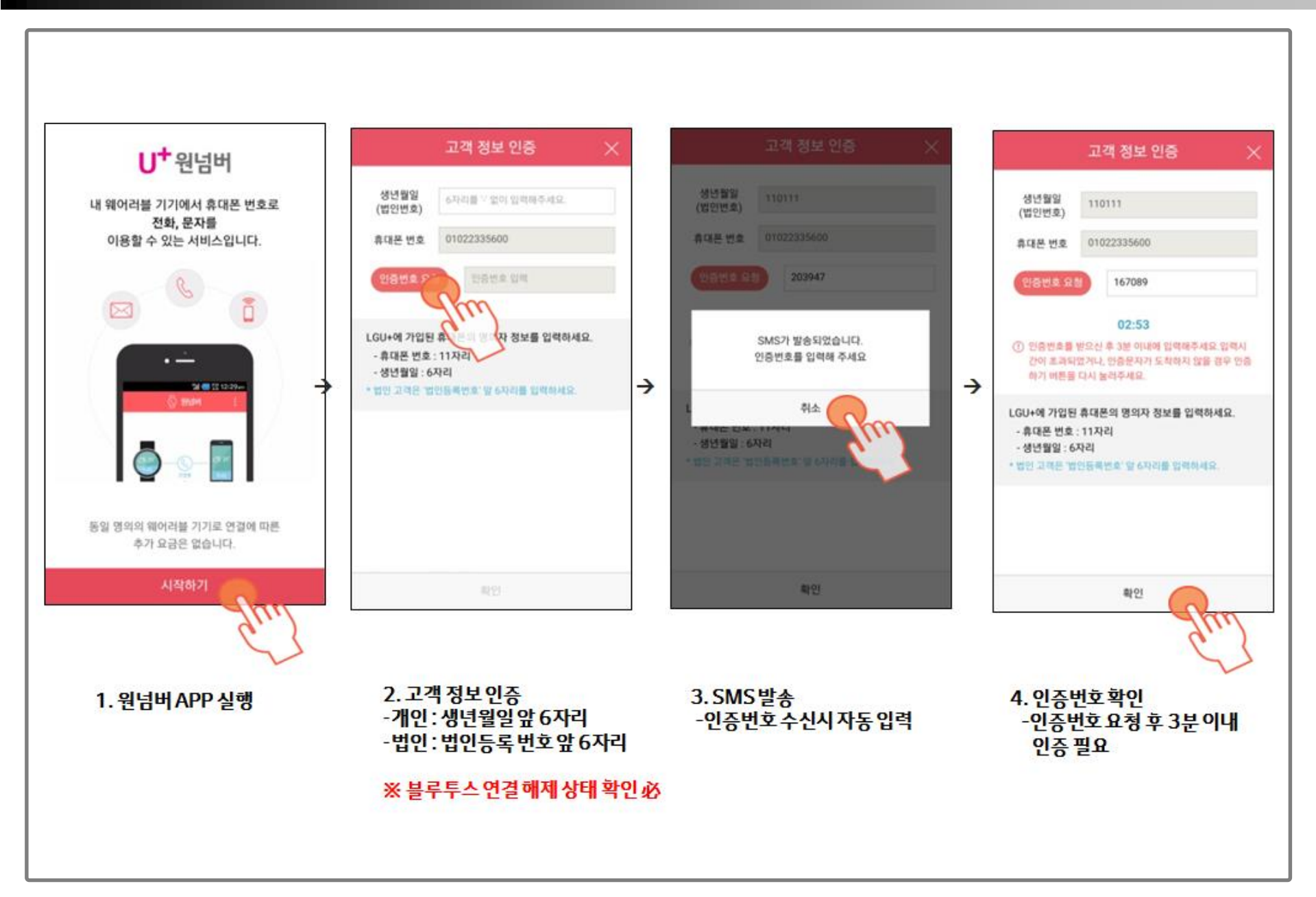

원넘버서비스 설정방법

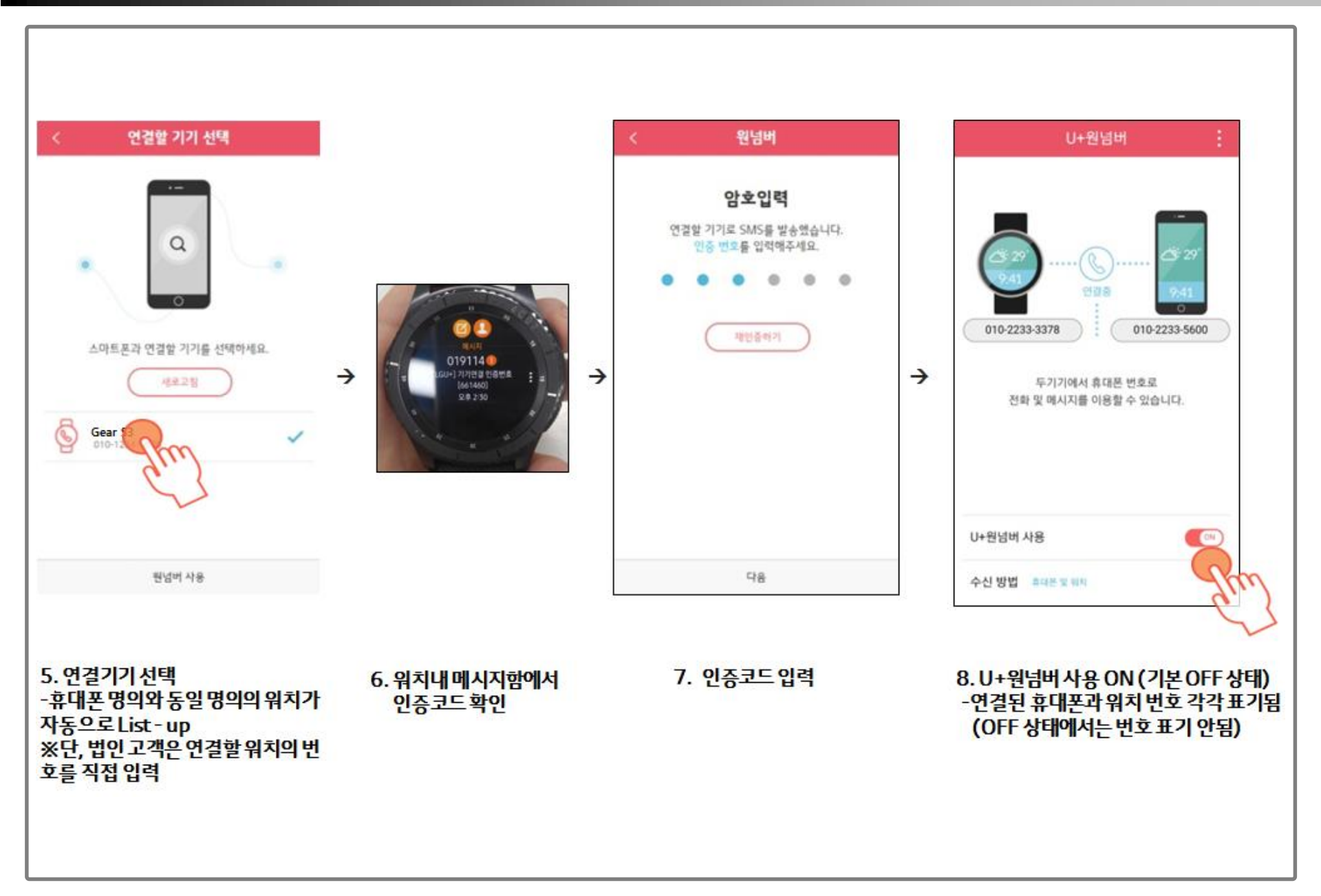

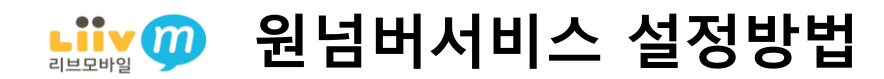

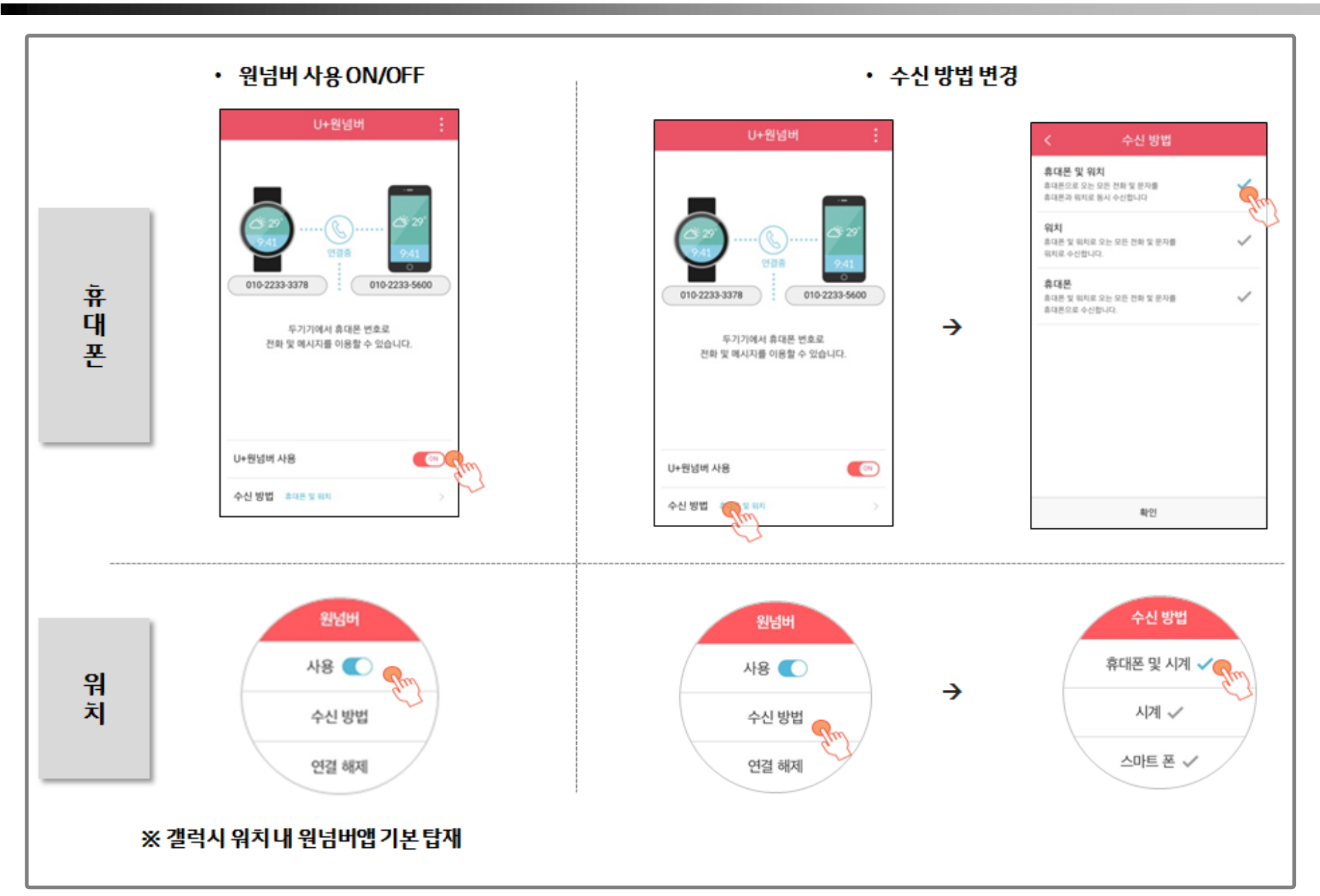

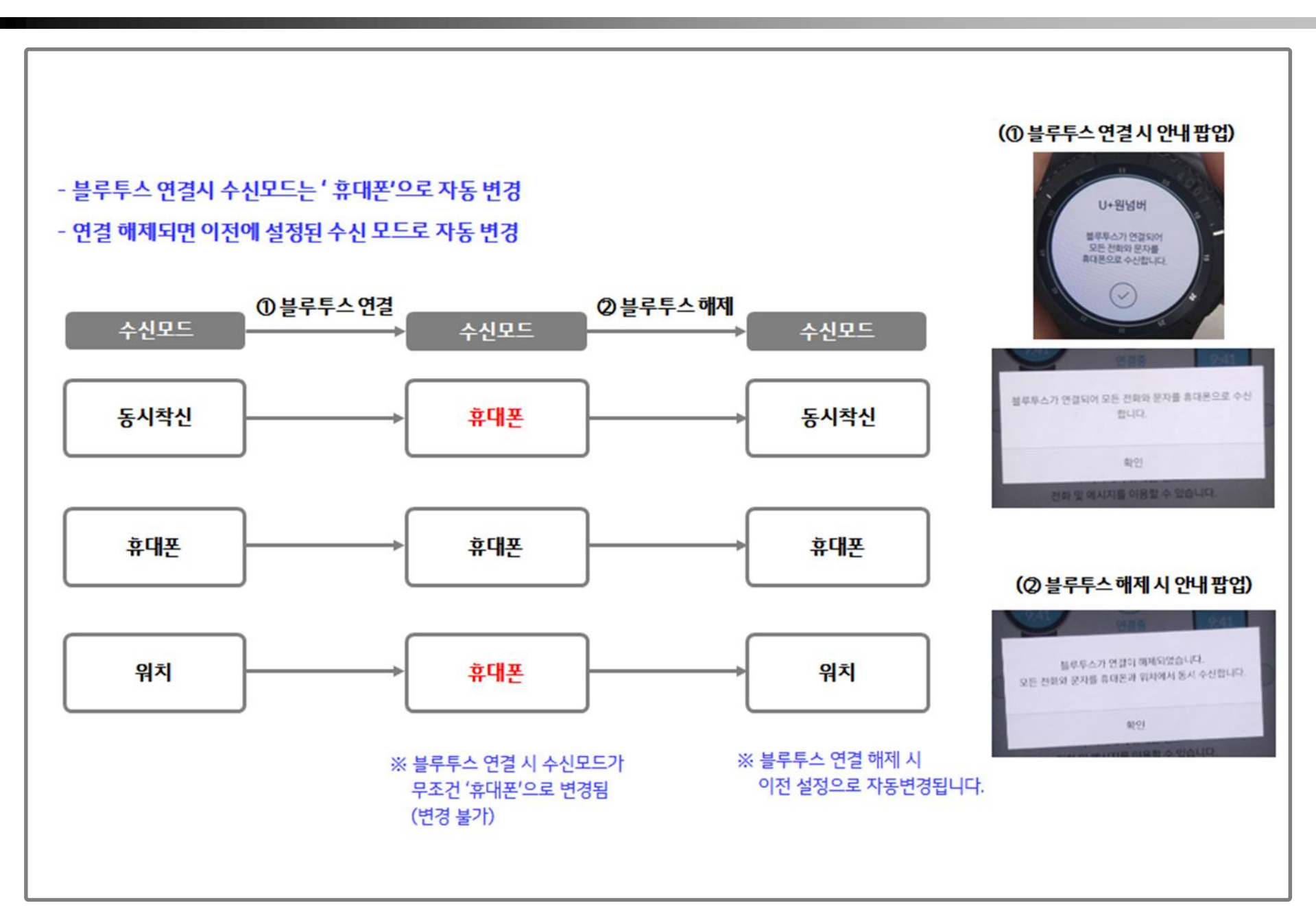